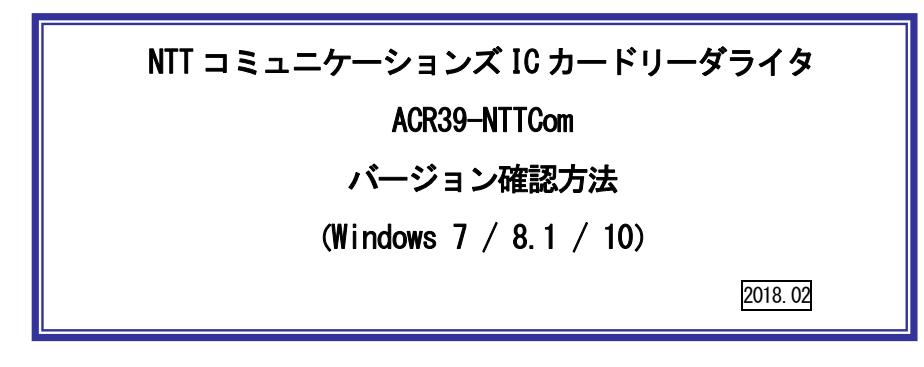

本マニュアルは ACR39-NTTCom のドライバソフトのインストール状態、ドライバソフト、のバージョンの確認方法です。

 ダウンロードしたファイル「ACR\_Check\_Tool. ZIP」を解凍してできた、「ACR\_Check\_Tool」フォ ルダ内の「Installation Check Tool. exe」をダブルクリックしてください。

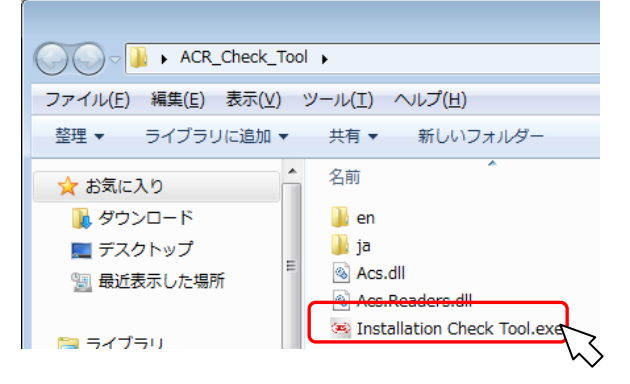

② 下図が表示されたら、 [ACR39-NTTCom]を選択し、[テスト] ボタンを押してください。

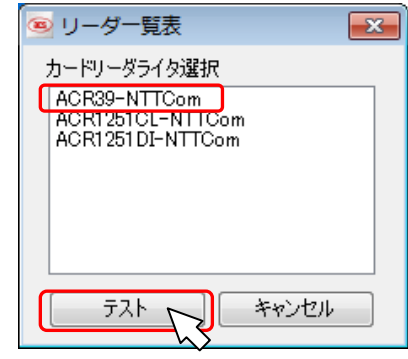

③ 結果が表示されます。ツールの終了は右上[×]ボタンをクリックしてください。
ファームウェア: N/A

ドライババージョン:4.2.5.0

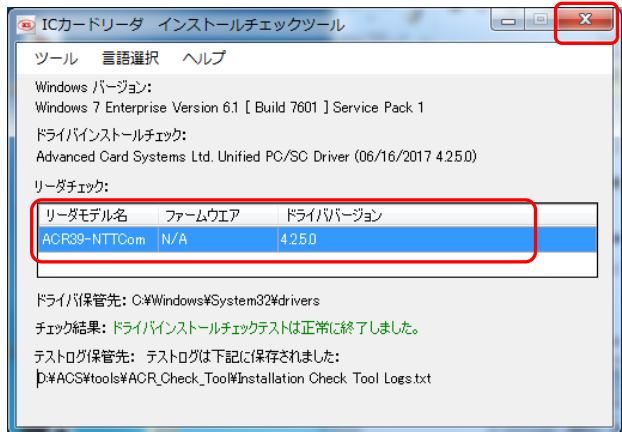

## お問合せ先

NTT コミュニケーションズ

サポートセンタ

http://www.ntt.com/jpki 上記サイトを確認の上、e-Mail でお問い合わせください。

受付時間 10:00~17:00 土・日・祝日・年末年始(12月29日~1月3日)を除く